# **Programmierung**

Die *ekey home App* dient der Programmierung und Verwaltung des Systems. Die App ist für Apple iOS und Google Android erhältlich. Laden Sie die *ekey home App* vom App Store bzw. Google Play herunter. Geben Sie dazu den Suchbegriff ekey home App ein.

Für die Koppelung benötigen Sie Sicherheitscodes. Der werkseitige Adminkoppelungscode oder App-Sicherheitscode ist 9999.

Sie müssen den Adminkoppelungscode aus Sicherheitsgründen bei der ersten Koppelung des Systems auf einen 6stelligen Adminkoppelungscode ändern. Merken Sie sich diesen, da dieser zum Koppeln von weiteren mobilen Geräten benötigt wird.

#### Koppelung:

Ekey home app starten -> Geräte suchen -> Gerät auswählen -> anmelden -> Koppelungscode 9999 eingeben -> Sicherheitscode ändern und merken -> App Sicherheitscode 9999 eingeben -> Hinweise akzeptieren

## Zugang einstellen:

Administration auswählen -> Zugangseinstellungen auswählen -> Relais1 oder Relais2 auswählen -> auf richtigen Ausgang umbenennen (Tür/Tor), Die Relaisschaltzeit kann auch niedriger gestellt werden jedoch nicht unter 1Sek! Ansonsten bleibt die Fall der Tür länger als 4 Sekunden zurückgezogen.

#### Benutzer verwalten:

Administration auswählen -> Benutzerverwaltung -> hinzufügen -> Namen eingeben

<u>Nutzerfinger einspeichern:</u> neue Zugangsberechtigung -> Relais und Finger auswählen -> Finger scannen -> Start -> Finger 3x scannen -> OK -> fertig

#### Tür mit Smartphone öffnen:

Zugänge auswählen -> geschlossen Symbol nach offen Symbol wischen -> Tür öffnet

## Optional Adminfinger einspeichern:

Administration auswählen -> Benutzerverwaltung -> Benutzer wählen -> neue Adminberechtigung -> fortfahren -> Finger auswählen -> Finger scannen -> Start -> Finger 3x scannen -> OK -> fertig

#### Benutzer löschen:

Administration auswählen -> Benutzerverwaltung -> Benutzer wählen -> Benutzer löschen -> OK

# APP Sicherheitscode ein- bzw. ausschalten:

Administration auswählen -> Sicherheitscode auswählen -> OK -> Sicherheitscode auswählen Anzeige zeigt off

System auf Werkseinstellungen zurücksetzen:

Administration auswählen -> System zurücksetzen -> fortfahren -> System wird zurückgesetzt